## 青果教务系统"喜鹊儿 APP"登录及选课操作流程

一、下载"喜鹊儿 APP"

在手机应用商店(市场)下载"喜鹊儿 APP",或者电脑登录下面网址 http://www.xigueer.com/ 手机扫码下载"喜鹊儿 APP"。

如下图所示:

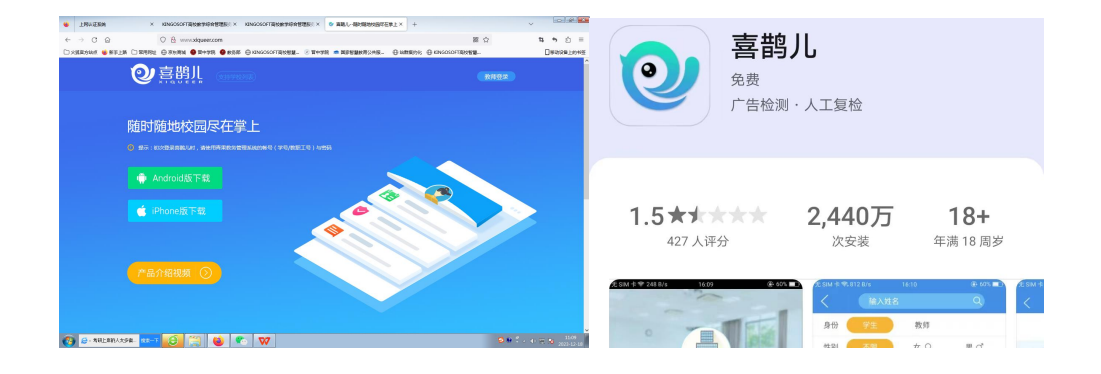

二、登录"喜鹊儿 APP"

登录"喜鹊儿 APP",学生账号为学号、教师账号为工号,学生登录初始密码为身份证号后六位,教师登录初始密码为工号。

"喜鹊儿 APP"的登录密码与学校统一信息门户的登录密码是相互独立的。 师生启用"喜鹊儿 APP"后,用电脑登录教务系统时,仍然用之前登录统一信息 门户的账号、密码进行登录。

首次登录"喜鹊儿 APP"务必绑定自己的手机号用于密码找回。

## 操作如下图所示:

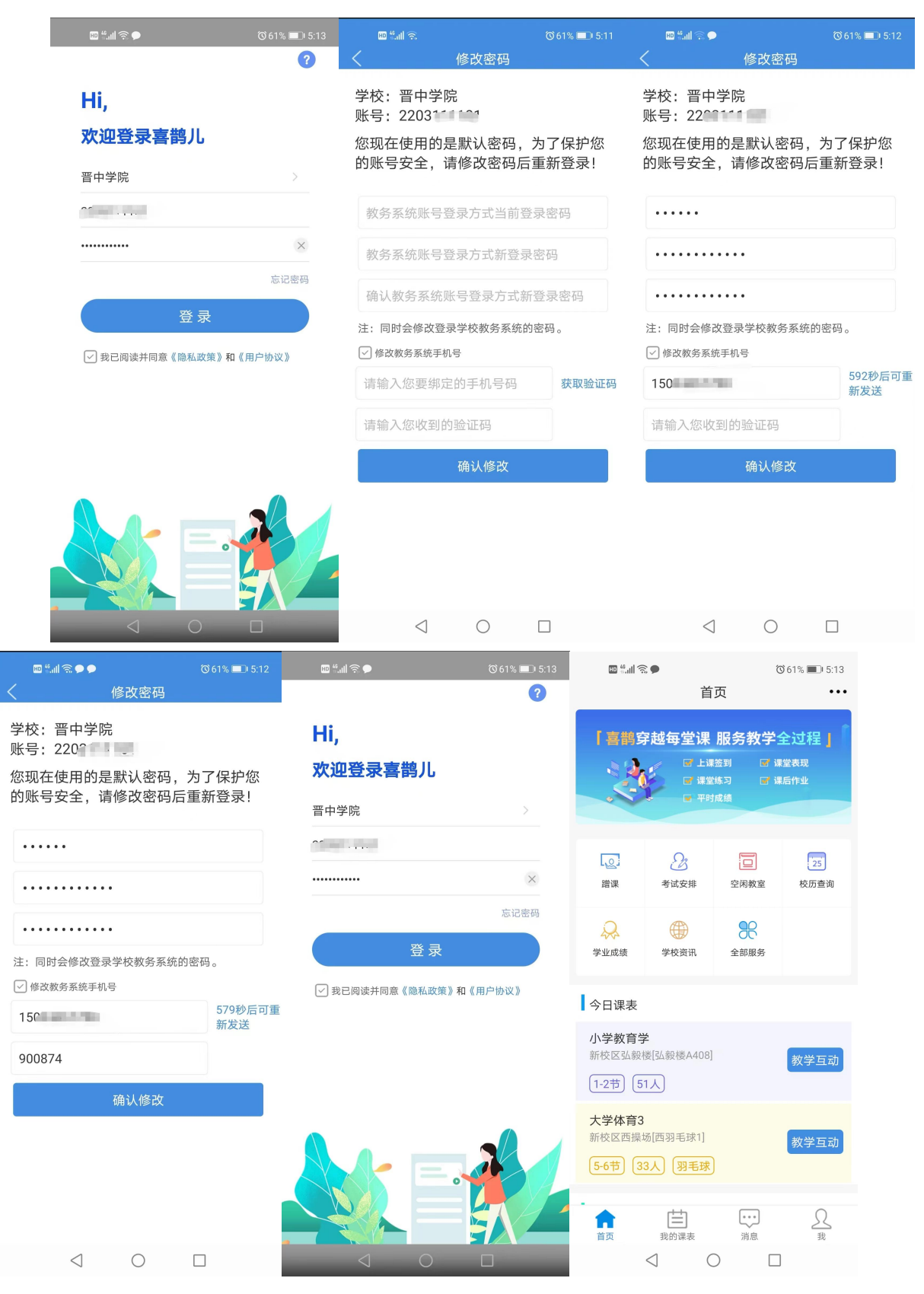

三、在"喜鹊儿 APP"进行网上选课

点击"全部服务",点击"正选"进行选课操作,选择课程范围<主修(本年级/专业)或主修(公共任选)>,选择专业年级,点击"点此选择任课教师及上课 班级"进行上课班级选择操作,提交,确认提交。

操作如下图所示:

| چ الب <sup>ہ</sup> مع | :●<br>全部服务      | o<br>Q                                                                                                    | 61% 💷 5:13 | ₩ %.nll 🗭             | 正选          | ഀൕ60% 💶 เ5:14 | ™ %ail 🗩        | 课程范围  | ഀൕ60% 💷 เ5:14 |
|-----------------------|-----------------|----------------------------------------------------------------------------------------------------|------------|-----------------------|-------------|---------------|-----------------|-------|---------------|
| 关注服务 🛴                | 220             | 25 📿                                                                                                    | 编辑         | 学年学期: 2023-2          | 024学年第二     | 学期            | 主修(本年级/专)       | 业)    |               |
| 教务服务 其何               | 也服务             |                                                                                                    |            | 时间区段: 2023-1<br>23:52 | 2-14 16:522 | 2023-12-14    | 主修(分级教学)        |       |               |
|                       |                 |                                                                                                    | -          | 请选择课程范围               |             | >             | 主修(公共任选)        |       |               |
| 25                    | 作自时间            | 1100 - 1100 - 11000 - 11000 - 11000 - 11000 - 1100 - 1100 - 1100 - 1100 - 1100 | 学期据列       | 请选择专业年级               |             | >             | 辅修              |       |               |
| 121/5兰问               | 11-722 0310     | 息                                                                                                    |            |                       |             |               | 主修(可跨年级/表       | 专业)   |               |
| <b>正</b><br>查看培美方     | <b>.</b>        |                                                                                                    |            |                       |             |               | 特殊培养(本年级        | 3/专业) |               |
| 案                     | 预选              | 预选结果                                                                                                    | 正选         |                       |             |               | 特殊培养(公共任        | 选)    |               |
|                       | <u></u>         |                                                                                                    |            |                       |             |               |                 |       |               |
| 正选结果                  | 重修选             | 重修选结果                                                                                                    | 教室课表       |                       |             |               |                 |       |               |
|                       | Ω               | JO                                                                                                    |            |                       |             |               |                 |       |               |
| 蹭课                    | 重修申请            | 重修查询                                                                                                    | 等级考试报<br>名 |                       |             |               |                 |       |               |
| $\bigtriangledown$    |                 |                                                                                                    | B          |                       |             |               |                 |       |               |
| 等级考试成<br>绩            | 学生评教            | 空闲教室                                                                                                    | 考试安排       |                       |             |               |                 |       |               |
|                       | Q               | (آل                                                                                                    | <u>(</u> ) |                       |             |               |                 |       |               |
| 补考申请<br>(标准)          | 学业成绩            | 学业进展                                                                                                    | 学情警示       |                       |             |               |                 |       |               |
| 0←                    |                 | (¥)                                                                                                    |            |                       |             |               |                 |       |               |
|                       | $\triangleleft$ |                                                                                                    |            | $\triangleleft$       | 0           |               | $\triangleleft$ | 0     |               |

| e الدي الله الله الله الله الله الله الله الل              | で<br>⑥ 60% ■) 5:15         | 10 %ali 🇠 🗩                         | 年级专业                 | ⓒ 60% 💴 5:15  | 🖽 ्या। 👁 🗭                            | で60% <b>=</b> 0 5<br>正洗             |      |
|------------------------------------------------------------|----------------------------|-------------------------------------|----------------------|---------------|---------------------------------------|-------------------------------------|------|
| 学年学期: 2023-2024<br>时间区段: 2023-12-14<br>23:52               | 学年第二学期<br>16:52–2023-12-14 | 2022 小学教育                           |                      |               | 学年学期: 2023-2<br>时间区段: 2023-7<br>23:52 | 2024学年第二学期<br> 2-14 16:522023-12-14 |      |
| 主修(本年级/专业)                                                 | >                          |                                     |                      |               | 主修(本年级/专业)                            | >                                   | >    |
| 请选择专业年级                                                    | >                          |                                     |                      |               | 2022 小学教育                             | >                                   | >    |
|                                                            |                            |                                     |                      |               | Q 课程                                  |                                     |      |
|                                                            |                            |                                     |                      |               | 公                                     | *共课/必修课                             |      |
|                                                            |                            |                                     |                      |               | [0300004A]大学身                         | 支语4                                 |      |
|                                                            |                            |                                     |                      |               | 学 分: 2.0                              | 总学时:32                              |      |
|                                                            |                            |                                     |                      |               | 考核方式:考试<br>教 师:点此选择                   | 任课教师及上课班级                           |      |
|                                                            |                            |                                     |                      |               |                                       |                                     |      |
|                                                            |                            |                                     |                      |               |                                       | 提交                                  |      |
| $\triangleleft$ (                                          |                            | $\triangleleft$                     | $\bigcirc$           |               | $\triangleleft$                       | 0 🗆                                 |      |
|                                                            | ♡60% ■] 5:16<br>是班级        | 🚥 🖏 🖬 🗠 🗭                           | 上课班级                 | ⓒ 60% ■ा 5:16 | 100 %atl 🗞 🗭                          | ಠ60% ■0 5<br>正选                     | 5:16 |
| 任课教师: <mark>续延红</mark><br>上课班级: 102111199-00<br>已选: 0/0剩余: | 1 英语演讲<br>88               | 任课教师:续延红<br>上课班级:1021111<br>已选:0/0剩 | 99-001 英语演讲<br>余: 88 |               | 学年学期:2023-2<br>时间区段:2023-2<br>23:52   | 2024学年第二学期<br>12-14 16:522023-12-14 |      |
| 上课时间/地点:<br>1-16周 三(1-2节) 弘毅楼B                             | 103                        | 上课时间/地点:<br>1-16周 三(1-2节) 弘         | 毅楼B103               |               | 主修(本年级/专业)                            | >                                   | >    |

| 1-16周 三(1-2节) 弘毅楼B103       | 1-16周 三(1-2节) 弘毅楼B103       | 工(1)((本十)() ( 2 立)                                              |   |
|-----------------------------|-----------------------------|-----------------------------------------------------------------|---|
|                             |                             | 2022 小学教育                                                       | > |
|                             |                             | Q 课程                                                            |   |
|                             |                             | 公共课/必修课                                                         |   |
|                             |                             | [0300004A]大学英语4<br>学 分: 2.0 总学时: 32<br>考核方式:考试<br>教 师: [001]续延红 | Y |
|                             |                             |                                                                 |   |
|                             |                             |                                                                 |   |
|                             |                             |                                                                 |   |
|                             |                             |                                                                 |   |
|                             |                             |                                                                 |   |
| 确定                          | 确定                          |                                                                 |   |
| $\triangleleft$ O $\square$ | $\triangleleft$ O $\square$ | $\triangleleft$ O $\square$                                     |   |

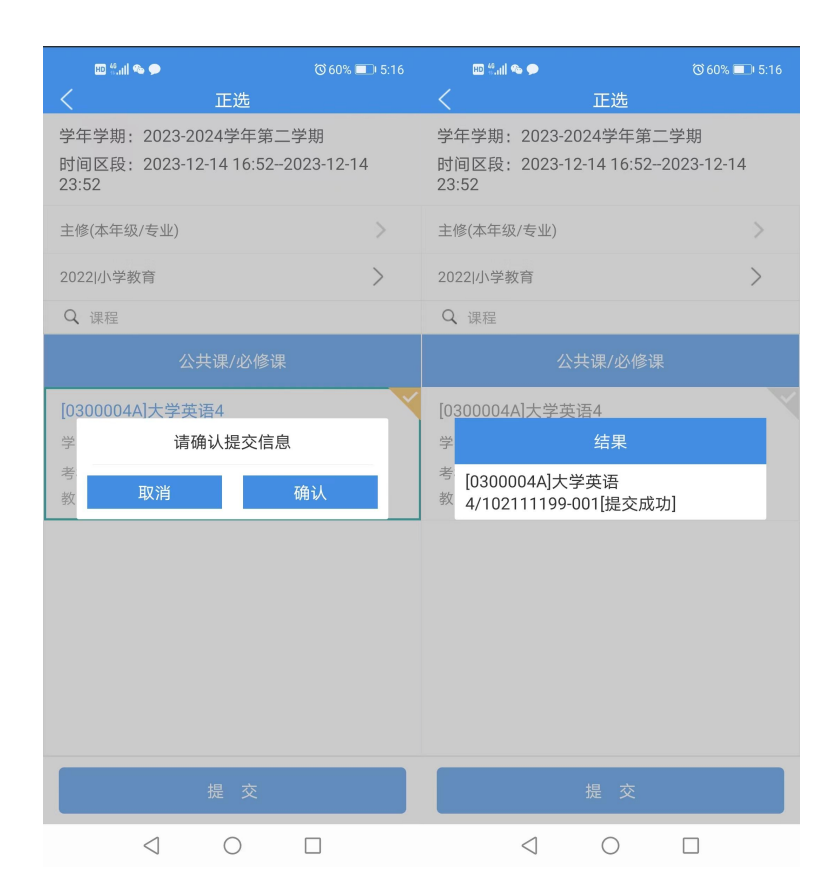

四、查看选课结果及退选操作

点击"正选结果"查看选课结果,点击退选可以对已选上课班级进行退选操作, 退选后可重新进行网上选课,选择其他项目。

操作如下图所示:

|              |                   |            |                       | -     |                 |           |         |                    |              |                   |                 |          |         |          |                |
|--------------|-------------------|------------|-----------------------|-------|-----------------|-----------|---------|--------------------|--------------|-------------------|-----------------|----------|---------|----------|----------------|
| Bo ffail 🧌   | 今部肥久              | Č          | © 60% <b>□</b> । 5:16 | HO    | 1 %ail 🧠 🗩      |           |         | <sup>™</sup> 60% ( | <b></b> 5:16 | E                 | 9 %.all 🤏 🗩     |          |         | ๎Ծ 60% [ | <b>-</b> ) 5:1 |
|              | 土印服力              | Ų          | <b>K</b>              |       |                 | 正选结       | 杲       |                    |              | $\langle \rangle$ |                 | 正选结      | 果       |          |                |
| 关注服务 🗔       | 2 2 🗖             | ] 🗾 😞      | 编辑                    | 学年学   | 期: 2023-2024    | 4学年第二     | 学期      |                    |              | 学年学               | 期: 2023-2024    | 学年第二     | 二学期     |          |                |
| *****        |                   |            |                       | 时间区   | 段: 2023-12-1    | 4 16:52-2 | 2023-12 | -14 23:5           | 52           | 时间区               | 段; 2023-12-1    | 4 16:52- | 2023-12 | -14 23:5 | 52             |
| 教务服务 具(<br>  | 他服务               |            |                       | 主修年   | 级/专业: 2022      | 2/小学教育    | 育       |                    |              | 主修年               | 级/专业: 2022      | /小学教     | 育       |          |                |
| 25           |                   | .+         | -Z                    |       |                 | 限选        | 已选      | 可选                 | 指定           |                   |                 | 限选       | 已选      | 可选       | 指定             |
| 校历查询         | 作息时间              | 増改基本信<br>息 | 学期报到                  | 学分    | 总分              |           | 2.0     |                    | 0.0          | 学分                | 总分              |          | 2.0     |          | 0.0            |
|              | -00-              | -00-       | <b></b> b             | 5 75  | ,6,75           |           |         |                    |              | 5.75              | ,6,75           |          |         |          |                |
|              |                   |            |                       | 门数    | 总门数             |           | 1       |                    | 0            | 门数                | 总门数             |          | 1       |          | 0              |
| 查看培养万<br>案   | 预选                | 预选结果       | 正选                    |       |                 | 共课/必      | 修课      |                    |              |                   | 公共              | 共课/必     | 修课      |          |                |
|              | <b>مسم</b><br>کس  |            |                       | [0300 | 004A]大学英        | 语4        |         |                    |              | [0300             | 004A]大学英i       | 语4       |         |          |                |
| 正选结果         | 重修选               | 重修选结果      | 教室课表                  | 学     | 分: 2.0          |           |         |                    |              | 学                 | 分: 2.0          |          |         |          |                |
|              |                   |            |                       | 任课老   | 师:续延红           |           |         |                    |              | 任课老               | 师:续延红           |          |         |          |                |
| <u>_</u>     | ĪΩ                | j          |                       | 上课班   | 级: 10211119     | 99-001    |         |                    |              | 上课班               | 级: 10211119     | 9-001    |         |          |                |
| 蹭课           | 重修申请              | 重修查询       | 等级考试报<br>名            |       |                 |           |         |                    |              |                   |                 |          |         |          |                |
| Ń            | [[]]              |            | $\Omega_{2}$          |       |                 |           |         |                    |              |                   |                 |          |         |          |                |
| 等级考试成        | 学生证数              | 空闲教室       | 老试安排                  |       |                 |           |         |                    |              |                   |                 |          |         |          |                |
| 绩            | FINA              | 工的放生       | -5 M X 11             |       |                 |           |         |                    |              |                   |                 |          |         |          |                |
|              | R                 | (آل        |                       |       |                 |           |         |                    |              |                   |                 |          |         |          |                |
| 补考申请<br>(标准) | 学业成绩              | 学业进展       | 学情警示                  |       |                 |           |         |                    |              |                   |                 |          |         |          |                |
| 0←           |                   | (¥)        |                       |       |                 | 退选        |         |                    |              |                   |                 | 退选       |         |          |                |
|              | $\triangleleft$ ( | 0 🗆        |                       |       | $\triangleleft$ | 0         | I       |                    |              |                   | $\triangleleft$ | 0        | I       |          |                |

🖽 tail 👁 🗩

学分

门数

学年学期: 2023-2024学年第二学期

主修年级/专业: 2022/小学教育

总分

总门数

时间区段: 2023-12-14 16:52-2023-12-14 23:52

限选 已选 可选 指定

0.0

0

0.0

0

| HD <sup>46</sup> .itl | 1 🗞 🗩           |  |
|-----------------------|-----------------|--|
|                       | 正选结果            |  |
| 学年学期:                 | 2023-2024学年第二学期 |  |

时间区段: 2023-12-14 16:52-2023-12-14 23:52

主修年级/专业: 2022/小学教育

|    |     | 限选 | 已选  | 可选 | 指定  |
|----|-----|----|-----|----|-----|
| 学分 | 总分  |    | 2.0 |    | 0.0 |
| 门数 | 总门数 |    | 1   |    | 0   |

| [O:<br>学 | 请确认退 | 选信息 |  |
|----------|------|-----|--|
| 任上示规划    | 取消   | 确认  |  |
|          |      |     |  |
|          |      |     |  |
|          |      |     |  |
|          |      |     |  |
|          |      |     |  |
|          |      | 选   |  |